# **RigExpert<sup>®</sup> TI-5**

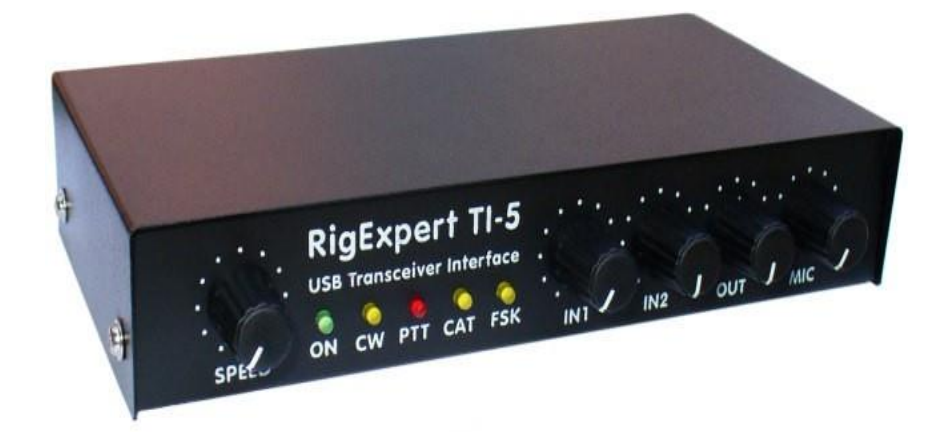

# Instrukcja użytkownika

WAŻNE:

Przeczytaj uważnie tę instrukcję przed rozpoczęciem korzystania z urządzenia RigExpert TI-5.

Tłumaczył : Krzysztof, SP5KP 2025.01.15

## Spis treści

| Wprowadzenie                                                       |   |
|--------------------------------------------------------------------|---|
| Opis 4                                                             | I |
| Specyfikacje5                                                      |   |
| Przednia i tylna płyta6                                            |   |
| Instrukcje konfiguracji7                                           |   |
| Diagram struktury RigExpert TI-57                                  |   |
| Przewodnik konfiguracji sterowników (Windows 2000/XP/2003/Vista) 8 | ; |
| Konfiguracja oprogramowania do pracy z RigExpert TI-5,,            | ) |
| Przykład konfiguracji oprogramowania: MixW 21                      | 0 |
| Przykład konfiguracji oprogramowania: DigiPan1                     | 1 |
| Przykład konfiguracji oprogramowania: MMTTY i DX4WIN1              | 1 |
| Przykład konfiguracji oprogramowania: EchoLink1                    | 3 |

## Załączniki

| A. Zmiana wzmocnienia sygnału audio wejściowego lub wyjściowego, prędkości FSK i inne ustawienia za pomocą zworki | .14 |
|----------------------------------------------------------------------------------------------------|-----|
| B. Schemat podłączenia 25-pinowego złącza transceivera                                                            | .15 |

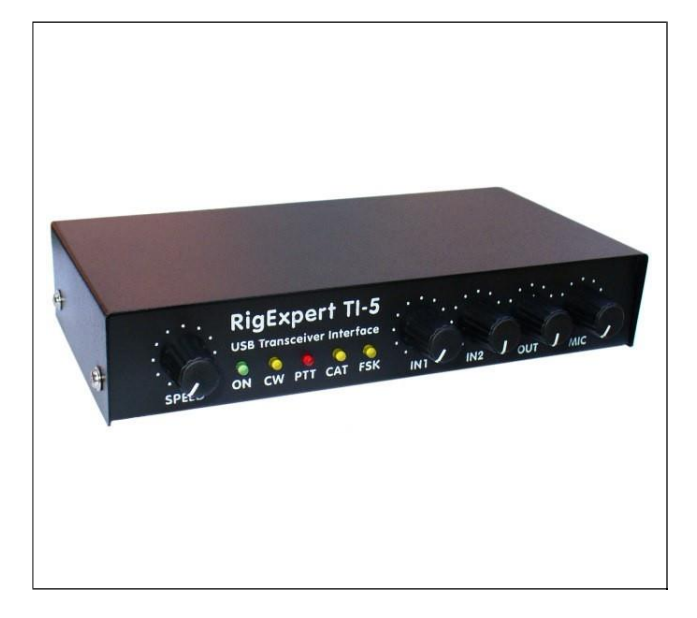

# **RigExpert TI-5** USB Interfejs Transceivera

RigExpert TI-5 to urządzenie elektroniczne służące do pracy w trybie telefonicznym, CW i cyfrowym przy użyciu komputera osobistego i transceivera. Wcześniej do tego celu wymagany był modulatordematodulator lub karta dźwiękowa, a także wiele kabli, zajmujących złącza dźwiękowe i porty szeregowe komputera. To już nie jest potrzebne. W oparciu o najnowocześniejszą technologię, zastosowano interfejs USB do połączenia RigExpert TI-5 z komputerem. Do podłączenia transceivera nie jest wymagane dodatkowe obwiedniowe połączenie.

RigExpert TI-5 łączy w sobie:

- Interfejs audio dla transceivera, do pracy w cyfrowych trybach, nagrywania i odtwarzania dźwięku w pełni kompatybilny z każdym oprogramowaniem dla krótkofalowców.
- Możliwość podłączenia zewnętrznego mikrofonu i pedału nożnego, do obsługi trybów SSB lub FM w połączeniu z oprogramowaniem do nagrywania dźwięku.
- System CAT (Computer Aided Transceiver), który steruje częstotliwością, trybem i innymi funkcjami transceivera przy użyciu komputera, obsługujący różne modele transceiverów.
- Obsługę FSK, dla uzyskania krystalicznie czystego sygnału RTTY.
- Wbudowany elektroniczny kluczyk CW (wykorzystujący popularny układ WINKEY).

#### RigExpert TI-5 oferuje:

- Pracę w trybach efonii, CW, PSK31, RTTY, Packet, AMTOR, MFSK, THROB, MT63,
  - Hellschreiber, SSTV i wiele innych. Nie wymaga stosowania TNC!
- Kompatybilność z systemami Windows 2000/XP/2003/Vista/7, a także z Mac OS i Linux.
- Wyposażenie w własną kartę dźwiękową komputera i porty COM używane wcześniej do obsługi trybów cyfrowych.
- Połączenie USB do komputera.
- Jedno 25-pinowe złącze do podłączenia radiotelefonu.
- Interfejs CAT przetestowany z radiotelefonami Icom, Kenwood, Yaesu, Ten-Tec, Elecraft i JRC. Urządzenie jest w stanie współpracować z dowolnym przyszłym rodzajem radiotelefonu.
- Zrównoważony wejście i wyjście audio z transformatorami w celu minimalizacji zakłóceń.
- Obudowa aluminiowa ekranowana.
- Pełna dokumentacja i wsparcie.

**Strona:** www.rigexpert.com – aktualności i aktualizacje dotyczące RigExpert

## Opis

RigExpert TI-5 to urządzenie do obsługi trybów telefonii, CW i cyfrowych za pomocą komputera osobistego z portem USB. Zapewnia:

• Interfejs audio radiotelefonu

Interfejs audio analogowy to połączenie z wyjściem audio radiotelefonu (złącze zewnętrznego głośnika lub wyjście liniowe) oraz wejściem audio radiotelefonu (złącze mikrofonu lub wejście liniowe). Interfejs audio umożliwia obsługę trybów cyfrowych, nagrywanie i odtwarzanie dźwięku oraz inne przydatne funkcje (takie jak pomiar poziomów sygnału z powietrza) za pomocą komputera. Poziomy wejściowego (dwukanałowe) i wyjściowego sygnału audio są regulowane przy pomocy potencjometrów na przednim panelu urządzenia.

• Wejścia dla mikrofonu i przełącznika nożnego

Ta funkcja umożliwia korzystanie z TI-5 w trybach głosowych. Gdy przełącznik nożny zostanie wciśnięty, dźwięk z mikrofonu zostanie natychmiast przekazany przez aparat. Dodatkowo, strumień audio jest podawany do komputera (przez lewy kanał audio) w celu zapisu przez oprogramowanie keyera głosowego. Prawy kanał audio może również być używany jako wejście mikrofonu (patrz Dodatek A). Poziom mikrofonu jest regulowany.

• Interfejs CAT dla różnych modeli transceiverów

System CAT (Computer Aided Transceiver) umożliwia sterowanie częstotliwością, trybem pracy i innymi funkcjami transceivera za pomocą oprogramowania komputerowego. Zazwyczaj nowoczesne transceivery mają złącze szeregowe (o różnych poziomach sygnału), które dostarcza interfejs CAT. W RigExpert TI-5 port interfejsu CAT jest widziany jako port COM przez oprogramowanie komputerowe. Dane CAT z aparatu są konwertowane na poziomy RS-232 i przekierowywane do oddzielnego złącza, dzięki czemu można bezpośrednio podłączyć zewnętrzne urządzenia, które akceptują dane CAT (takie jak kontroler SteppIR) do RigExpert TI-5 (patrz Dodatek A).

• Wyjście FSK

FSK (Frequency Shift Keying) to popularna metoda przesyłania cyfrowych wiadomości radiowych, głównie stosowana w trybie radiotelexu (RTTY). Większość radiostacji zapewnia funkcję modulatora FSK, aby sygnał RTTY był stabilny i klarowny. Odrębny port COM jest przypisany do wyjścia FSK przy użyciu RigExpert TI-5. Prędkość transmisji FSK i jej polaryzacja może być konfigurowana za pomocą zworków (patrz Dodatek A). Alternatywnie opcja oprogramowania FSK, zwana również SOFTFSK, jest dostępna na portach PTT/CW/SOFTFSK (patrz Dodatek A).

• Funkcje wyjścia PTT i CW

Radiostacje posiadają wejścia PTT (Push To Talk) i CW (modulator ciągły), które umożliwiają włączanie i wyłączanie nadajnika oraz obsługę CW za pomocą urządzeń zewnętrznych (pedał PTT, manipulator CW, terminal node controller lub komputer osobisty). W RigExpert TI-5 wyjścia PTT i CW są przypisane do linii RTS i DTR odrębnego portu COM. Dodatkowe wyjście PTT o wysokim prądzie jest dostępne do sterowania urządzeniami zewnętrznymi, takimi jak wzmacniacze mocy (patrz Dodatek A).

Wejście szumów

Niektóre oprogramowanie, takie jak EchoLink, wymaga, aby interfejs dostarczał wejście szumów, aby wykryć czy kanał radiowy jest zajęty. W RigExpert TI-5, wejście szumów automatycznego wyciszenia jest przypisane do linii DCD portu COM używanego do sygnałów PTT i CW.

• Wbudowany elektroniczny manipulator kodów CW dla pojedynczego lub podwójnego pedału

Manipulator generuje kropki lub kreski w zależności od kierunku naciśnięcia pedału. Przy podwójnym pedale, jeden pedałaktywuje sekwencję kropek i kresek. Prędkość sygnału CW jest ustalana przez oprogramowanie komputera lub wbudowany potencjometr. W RigExpert TI-5, jako manipulator kodów CW wybrano słynny mikrokontroler WINKEY. Do sterownika WINKEY przypisany został oddzielny port COM.

## Opis

## Ogólne funkcje

- Interfejs audio do transceivera umożliwiający pracę w trybach cyfrowych, nagrywanie i odtwarzanie dźwięku
- Wejścia mikrofonu i pedału
- System CAT (Computer Aided Transceiver)
- Wyjście FSK
- Wbudowany elektroniczny manipulator kodów CW (WINKEY)

## Połączenie z komputerem

- Złącze USB (Universal Serial Bus)
- Zasilane z portu USB (maksymalne pobieranie prądu 100 mA)
- Nie wymaga zewnętrznego zasilacza

## Połączenie z transceiverem

- Jedno złącze 25-pinowe do kabla transceivera
- Obsługa różnych modeli transceiverów

## Interfejs audio

- Izolowany od cyfrowych układów
- Maksymalna amplituda wejścia/wyjścia wynosi 1 V
- Próbkowanie wejścia/wyjścia: od 8 do 48 kHz
- Zastosowano prawdziwy przetwornik DAC/ADC 16-bitowy
- Poziomy głośności są regulowane przez potencjometry przedniego panelu i jumpery na płycie

## Wejścia dla zewnętrznego mikrofonu i przełącznika nożnego

- Mikrofon elektretowy lub dynamiczny
- Poziom mikrofonu jest regulowany przez potencjometr przedniego panelu i jumper na płycie
- Wejście dla przełącznika nożnego akceptuje źródła typu "suchy styk" lub otwarty kolektor

## Port szeregowy CAT

- Prędkość transmisji: 300-115200 baud
- Kompatybilność elektryczna: RS-232, CI-V, TTL lub odwrócone TTL (transceivery Yaesu, Icom, Kenwood, Ten-Tec, Elecraft i JRC)
- Dodatkowe wyjście CAT: poziomy RS-232

## Wyjścia PTT/CW

- Wyjście PTT: otwarty kolektor i poziom TTL
- Wyjście CW: otwarty kolektor, sterowane przez oprogramowanie lub WINKEY
- Maksymalny prąd wynosi 500 mA
- Dodatkowe wyjście PTT: otwarty kolektor, maksymalny prąd 500 mA

## Wyjście FSK

- Wyjście otwarty kolektor
- Prędkość transmisji jest regulowana przez jumpery na płycie (preset 45,45 baud, patrz Dodatek A)
- Opcja "Software" FSK przez port PTT/CW/SOFTFSK (patrz Dodatek A)

## Wymagania systemowe

- Komputer stacjonarny lub laptop z portem USB zgodnym z USB 1.1 lub USB 2.0
- System operacyjny Windows 2000 / XP / 2003 / Vista / 7, Mac OS lub Linux

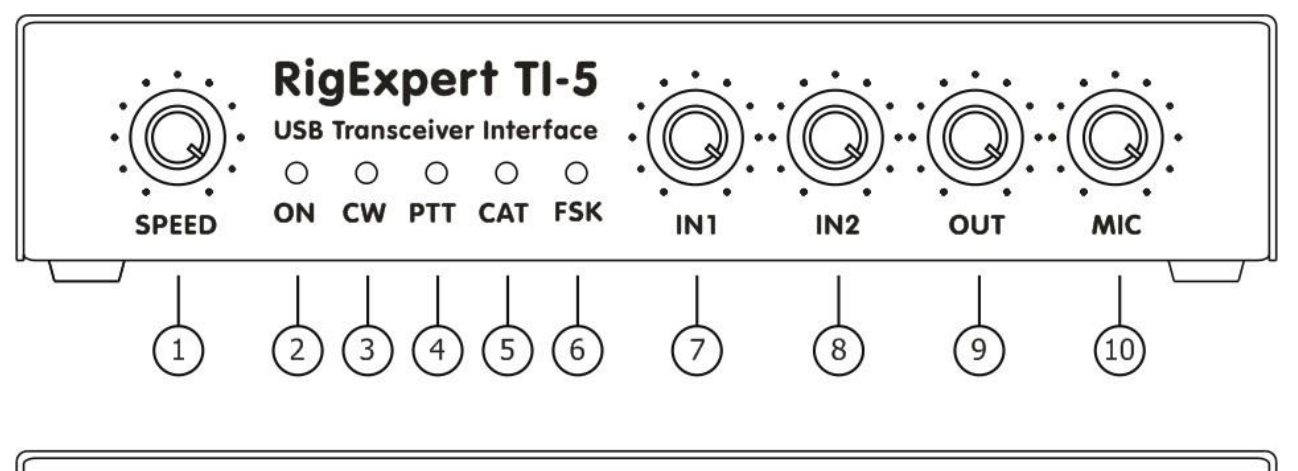

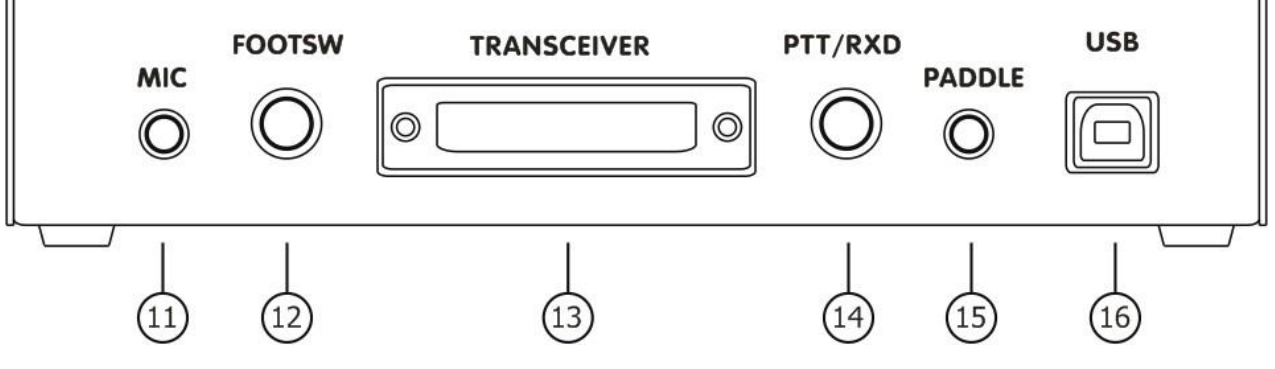

Panel przedni:

- 1. **SPEED**. Pokrętło regulacji prędkości CW dla keyera WINKEY. Może być dezaktywowany przez oprogramowanie.
- 2. ON. Świeci, gdy urządzenie RigExpert TI-5 jest podłączone i zainstalowane są sterowniki.
- 3. **CW**. Wyświetla transmisje w trybie CW.
- 4. **PTT**. Wskazuje, że nadajnik jest w trybie nadawania.
- 5. CAT. Monitoruje wymianę danych CAT między transceiverem a komputerem.
- 6. **FSK**. Świeci, gdy RigExpert TI-5 wysyła dane FSK.
- 7. IN1. Poziom wejścia, kanał 1 (główny dźwięk odbiornika).
- 8. **IN2**. Poziom wejścia, kanał 2 (dźwięk pod-odbiornika).
- 9. OUT. Poziom wyjścia (dźwięk do nadajnika).
- 10. MIC. Poziom sygnału mikrofonu.

### Panel tylny:

- 11. MIC. Gniazdo wejściowe mikrofonu (3,5 mm).
- 12. FOOTSW. Przełącznik nożny, gniazdo RCA.
- 13. **TRANSCEIVER**. 25-pinowe gniazdo transceivera.
- 14. PTT/RXD. Dodatkowy wyjście PTT lub CAT (patrz załącznik A), gniazdo RCA.
- 15. **PADDLE**. Wejście dla manipulatora CW (3,5 mm).
- 16. **USB**. Podłącz do portu USB komputera.

## Instrukcja konfiguracji

Aby przygotować się do pracy z urządzeniem RigExpert TI-5, należy wykonać kilka kroków:

- 1) Upewnij się, że urządzenie RigExpert TI-5 jest *odłączone* zarówno od komputera, jak i od nadajnika.
- 2) Użytkownicy systemu Windows: Włóż płytę CD z oprogramowaniem RigExpert TI-5 do napędu CD-ROM. Jeśli płyta CD nie uruchamia się automatycznie, uruchom **Setup** z płyty CD. Całe niezbędne oprogramowanie zostanie skopiowane na dysk twardy. Użytkownicy systemów Mac OS i Linux mogą zainstalować sterowniki ręcznie z folderu *Drivers* na dostarczonej płycie CD, lub pobrać najnowsze aktualizacje dla swoich systemów operacyjnych.
- 3) Podłącz urządzenie RigExpert TI-5 do portu USB komputera przy użyciu dostarczonego kabla USB.
- 4) Skonfiguruj numery portów szeregowych i parametry zgodnie z przewodnikiem konfiguracji sterownika, jeśli jest to potrzebne.
- 5) Podłącz RigExpert TI-5 do nadajnika przy użyciu dostarczonego kabla transceiverowego. Proszę *wyłączyć* nadajnik podczas tej czynności. Wykonaj ten krok ostrożnie, ponieważ niewłaściwe podłączenie kabla *może zaszkodzić* urządzeniu RigExpert TI-5 lub twojemu nadajnikowi.
- Skonfiguruj oprogramowanie MixW2, DigiPan lub inny oprogramowanie obsługujące kartę dźwiękową (patrz poniższe przykłady).
- Aby uzyskać dodatkowe informacje i rozwiązywanie problemów, odwiedź stronę internetową RigExpert TI-5: www.rigexpert.com.

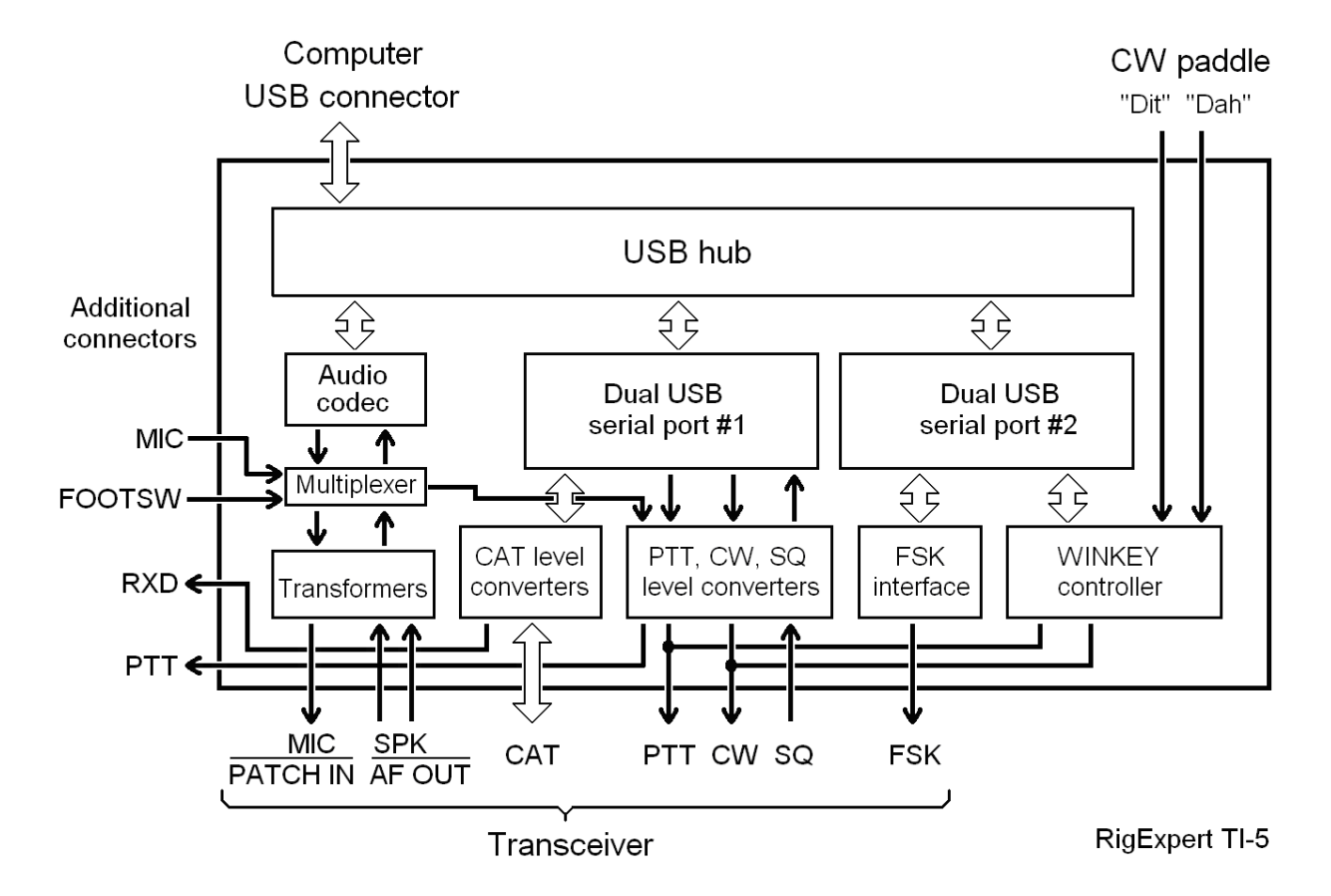

## Schemat struktury RigExpert TI-5

## Przewodnik konfiguracji sterownika (Windows 2000/XP/2003/Vista)

Ten przewodnik opisuje przypadki dla systemu Windows XP. Inne wersje systemu Windows są podobne.

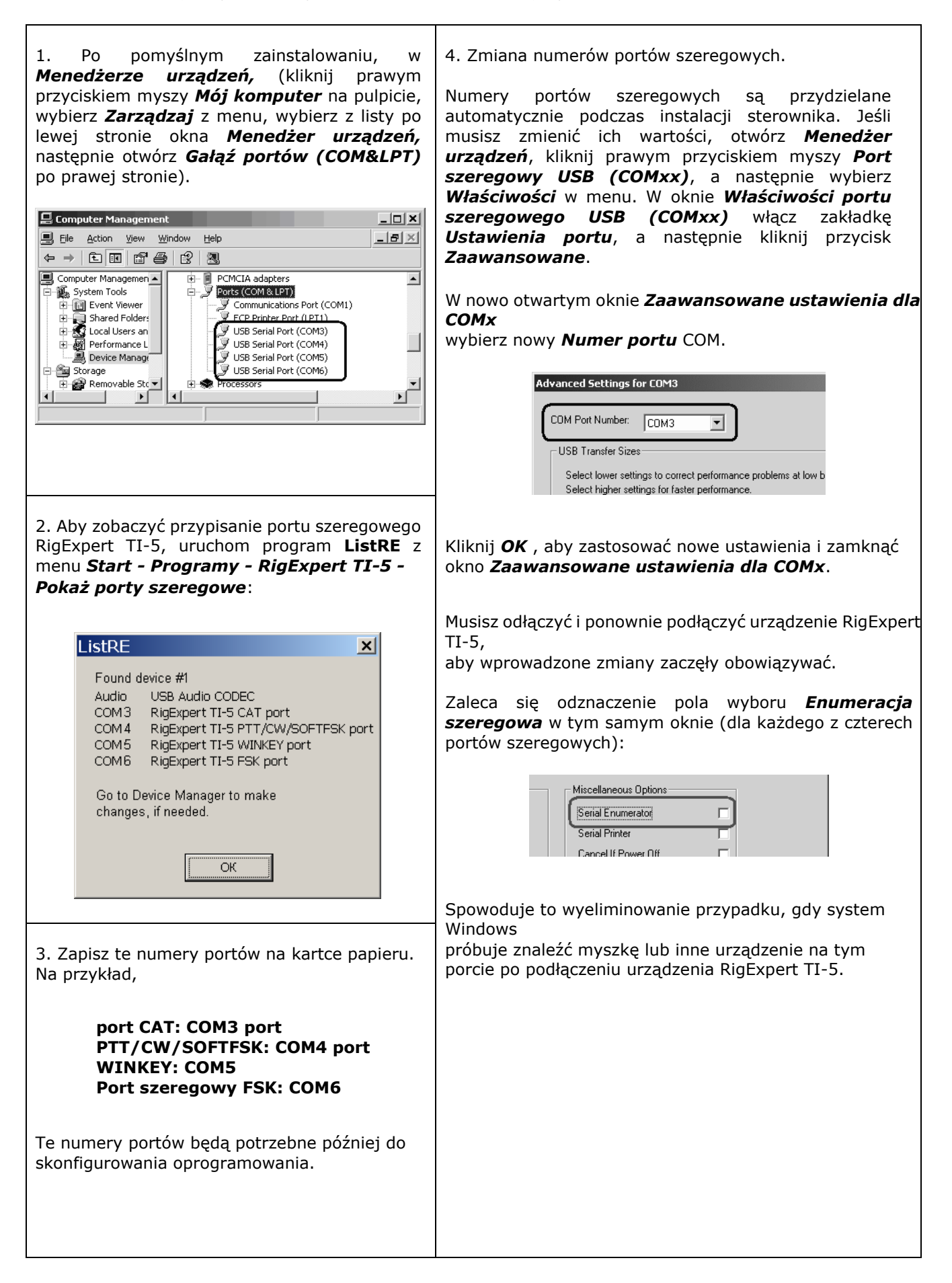

## Konfigurowanie oprogramowania do obsługi RigExpert TI-5

Są kilka ustawień, które muszą zostać wykonane (lub zweryfikowane) w oprogramowaniu, gdy urządzenie RigExpert TI-5 jest podłączone i zainstalowane są sterowniki. Zestawienie dwóch lub więcej programów może być skonfigurowane w celu wykorzystania wszystkich funkcji urządzenia RigExpert TI-5. Prosimy o zapoznanie się z przykładami konfiguracji oprogramowania na następnych stronach.

#### System CAT

- W oprogramowaniu wybierz **port CAT**.
- Skonfiguruj prędkość transmisji, bity stopu i parametry parzystości zgodnie z instrukcją obsługi nadajnika-odbiornika.
- Zachowanie linii RTS i DTR nie ma znaczenia, ponieważ RigExpert TI-5 nie używa tych linii w porcie CAT.

#### Sygnały PTT i CW

- W oprogramowaniu wybierz *port PTT/CW/SOFTFSK*.
- Skonfiguruj linię RST tak, aby odpowiadała sygnałowi PTT.
- Skonfiguruj linię DTR tak, aby odpowiadała sygnałowi CW.
- Prędkość transmisji, parzystość i inne ustawienia portu nie mają znaczenia.

#### Sygnał FSK

- W oprogramowaniu wybierz **port FSK**.
- Prędkość transmisji FSK wynosi stałe 45,45 baud (standard w krótkofalarstwie). Aby zmienić prędkość transmisji, zobacz Dodatek A.

#### Klawiatura WINKEY

- W oprogramowaniu wybierz port **WINKEY**.
- Użyj potencjometru przedniego panelu lub ustawień oprogramowania do regulacji prędkości code-u Morse'a.

#### Audio wejście/wyjście

- W oprogramowaniu dla karty dźwiękowej wybierz dźwiękową kartę USB Audio CODEC. Niektóre programy mogą działać tylko z tzw. preferowaną kartą dźwiękową, która jest wybierana przez Panel Sterowania, więc tam nie ma takiego wyboru. Inne programy akceptują numeryczne identyfikatory urządzeń, więc proszę odwołać się do odpowiednich plików pomocy.
- Dostosuj głośność wejściową i wyjściową za pomocą potencjometrów przedniego panelu. Ten procedurę została szczegółowo opisana w różnych dokumentach i publikacjach, a najlepiej ją wykonać, gdy cały system jest skonfigurowany.
- Dodatkowo, można regulować głośność wyjściową przesuwając suwak głośności wyjściowej w programie Kontrola Głośności systemu Windows (proszę zauważyć, że nie ma tam regulacji głośności wejściowej dla karty dźwiękowej USB Audio Codec). Upewnij się, że nie ma wyciszenia wyjścia.

#### Ważne:

Proszę pamiętać, że linie CAT i PTT/CW znajdują się na *dwóch różnych* portach COM, więc wymagane jest oprogramowanie

Powinno także być ustawione na korzystanie z oddzielnych portów dla wyjść CAT i PTT/CW.

Upewnij się również, że nadajnik jest poprawnie skonfigurowany. Dla nadajników Icom sprawdź adres CI-V, aby odpowiadał ustawieniom oprogramowania. W przypadku nadajników Yaesu przełącz tryb PKT, jeśli Twój RigExpert TI-5 jest podłączony do gniazda PACKET nadajnika.

Dodatkowo, upewnij się, że wejście CW w Twoim nadajniku jest skonfigurowane do użycia prostego klucza.

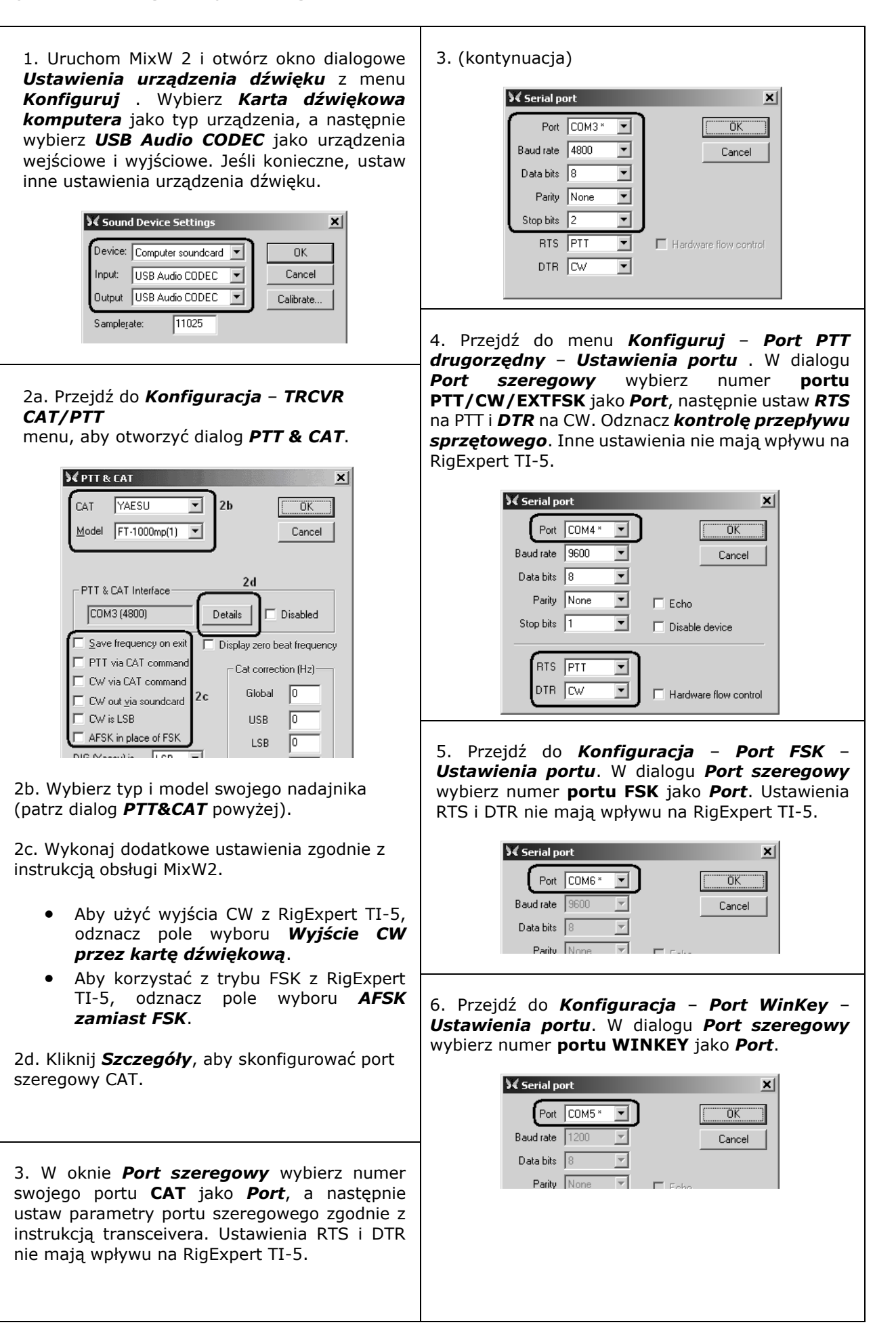

## Przykład konfiguracji oprogramowania: DigiPan

| 1. Uruchom DigiPan i otwórz okno dialogowe <b>Karta</b><br>dźwiękowa |                                                                                                 |  |
|----------------------------------------------------------------------|-------------------------------------------------------------------------------------------------|--|
|                                                                      | Sound card                                                                                      |  |
|                                                                      | ype Computer soundcard 💌 OK                                                                     |  |
| Ir                                                                   | nput USB Audio CODEC 💌 Cancel                                                                   |  |
| C                                                                    | Jutput USB Audio CODEC 💌                                                                        |  |
| s                                                                    | amplerate, Hz 11025                                                                             |  |
| Wybierz ka<br>dźwiękowe<br>jako wejści                               | rtę dźwiękową komputera jako typ karty<br>j, następnie wybierz USB Audio CODEC<br>ie i wyjście. |  |
| 2. Przejdź<br>aby otworz                                             | z do menu Konfiguracja – Port szeregowy,<br>zyć Okno dialogowe interfejsu PTT.                  |  |
|                                                                      | PTT interface     X       Com4     ▼ BTS as PTT       □ DTR as PTT       □ Use Icom CI-V        |  |
|                                                                      | Cancel                                                                                          |  |
| Wybierz tut<br>następnie z                                           | aj swój port <b>PTT/CW/SOFTFSK</b> , a<br>aznacz pole wyboru <b>RTS jako PTT</b> .              |  |

## Przykład konfiguracji oprogramowania: MMTTY and DX4WIN

Γ

| 1 Wykonaj ustawienia                                                                                                    | Setun MMTTY X                                                                                                    |
|----------------------------------------------------------------------------------------------------|----------------------------------------------------------------------------------------------------|
| wejścia/wyjścia audio                                                                                                    | Demodulator AFC/ATC/PLL Decode TX Font/Window Misc                                                                                                    |
| <ul> <li>1a. W MMTTY przejdź do Opcje –<br/>Konfiguracja menu MMTTY.</li> <li>1b. W oknie dialogowym<br/>Konfiguracja MMTTY wybierz<br/>zakładkę Różne.</li> <li>1c. Wybierz ID urządzenia pasujące<br/>do karty dźwiękowej RigExpert TI-5<br/>(zwykle 0 lub 1).</li> <li>1d. Wybierz COM-TxD (FSK) jako<br/>port Tx. To ustawienie pozwoli MMTTY<br/>na transmisję RTTY przez port FSK.</li> <li>Jeśli wolisz używać trybu karty<br/>dźwiękowej zamiast FSK, wybierz<br/>opcję Dźwięk w obszarze Port Tx.</li> </ul> | Sound Card       FIFO         RX       12       TX       Image: Sound Card         Priority       Sound loopback       Tx Port         O Normal       C Highest       OFF         Image: Higher       C Critical       Sound loopback       Tx Port         Device ID       Image: Sound Card       Sound loopback       COM-TxD (FSK)         Source       Image: Source       System Font       System Font         System Font       System Font       Set Image: Set Image: |
|                                                                                                    |                                                                                                    |

٦

| 2. Ustaw numer portu dla FSK                                                                                                  | Setup MMTTY                                                                                                    |
|----------------------------------------------------------------------------------------------------|----------------------------------------------------------------------------------------------------|
| 2a. W oknie dialogowym Ustaw<br>MMTTY wybierz zakładkę TX.                                                                    | Demodulator AFC/ATC/PLL Decode TX Font/Window Misc<br>DIDDLE<br>TX<br>UOS<br>Digital Output<br>Double shift<br>Double shift                                                                                                    |
| 2b. Wybierz Port w obszarze PTT<br>odpowiadający portowi RigExpert<br>TI-5 FSK (patrz instrukcja<br>konfiguracji sterownika). | Image: Constraint of LTR       Image: Disable Wait       Char. Wait       Diddle Wait       Image: Note that the constraint of the constraint of the constraint o |
| Jeśli używasz trybu karty<br>dźwiękowej (tj. nie FSK),<br>wybierz port PTT/CW/SOFTFSK<br>RigExpert TI-5 w oknie PTT.          | Tx LPF       Freq       100       Hz       2X3       M6       EE       M14         UU9JDR       DE3       M7       M11       CQ2         Input Button       uR595       M8       M12       CQ1         1x1       DEAR       ANS       BTU       Convert Immediately                                                                                                    |
|                                                                                                    | HAM Set Default(Demodulator) ? OK Cancel                                                                                                    |

### 3. "Programowy tryb" FSK mode

MMTTY można przełączyć w "programowy" tryb FSK w przypadku jakichkolwiek problemów z wyjściem FSK. Więcej informacji na temat ustawiania tego trybu poprzez interfejs EXTFSK można znaleźć w instrukcji obsługi MMTTY. W takim przypadku skonfiguruj moduł EXTFSK tak, aby korzystał z linii TXD portu PTT/CW/EXTFSK RigExpert TI-5.

### 4. Ustaw parametry systemu CAT

4a. W oprogramowaniu DX4WIN przejdź do Plik, Menu preferencji.

4b. W oknie dialogowym Parametry konfiguracji otwórz zakładkę - Radio

4c. Wybierz typ i parametry swojego transceivera zgodnie z instrukcją transceivera.

4d. Wybierz port COM pasujący do RigExpert TI-5 Port CAT (patrz instrukcja konfiguracji sterownika).

4e. W razie potrzeby wykonaj inne ustawienia zgodnie z instrukcją DX4WIN.

| Badio           |               |                             |                             | _           | Persona  |
|-----------------|---------------|-----------------------------|-----------------------------|-------------|----------|
| Туре            |               | Address                     | Baudrate                    | <b>]</b> 3c | Station  |
| Yaesu FT100     | BMP ▼         | 00                          | 4800                        |             | QSO      |
|                 | ]             | 🗸 Default                   | 🔽 Default                   |             | Screen   |
| Notes for radio |               |                             |                             |             | Import   |
| I               |               |                             |                             |             | Radio    |
| COM Port P      | oll rate (ms) | Max tries                   | 🔽 DTR                       | high        | Control  |
|                 | 5000          | 6                           | E RTSI                      | hiah        | Packet1  |
| <u> </u>        | d             |                             | 1.1.10                      |             | Packet2  |
| Second Radio    |               | 6 al al una a m             | Developte                   |             | RTTY     |
| None            | í             | Address<br>66               | Baudrate                    |             | Ext Data |
| line            |               | T D ( ) )                   | T Defen                     |             | F2 Key   |
| Notes for radio | '             | <ul> <li>Default</li> </ul> | <ul> <li>Default</li> </ul> |             | DXCC     |
|                 |               |                             |                             |             | WAS      |
| COM Port P      | oll rate (ms) | Maxtries                    |                             |             | WAZ      |
|                 | on rate (moy  | max moo                     | 🗹 DTR                       | high        |          |

## Przykład konfiguracji oprogramowania: EchoLink

Ten przykład opisuje użycie RigExpert TI-5 w trybie *Sysop*. Dodatkowe informacje można znaleźć w instrukcji EchoLink.

Należy pamiętać, że schematy przewodów RigExpert TI-5 nie pokazują połączenia między wyjściem szumu urządzenia nadawczo-odbiorczego a stykiem 5 25-stykowego złącza z tyłu RigExpert TI-5. Musisz dodać to połączenie, jeśli chcesz użyć szumu nadajnika-odbiornika w EchoLink.

| <ol> <li>Otwórz kartę Audio w oknie dialogowym<br/>Konfiguracja systemu.</li> <li>Wybierz <i>KODEK audio USB</i> jako<br/>urządzenia wejściowe i wyjściowe.</li> </ol>                                                                                                    | System Setup       X         My Station       Servers       Timing       Audio         Input Device:       USB Audio CODEC       Image: Comparing and comparing and comparing |
|----------------------------------------------------------------------------------------------------|----------------------------------------------------------------------------------------------------|
| <ol> <li>Otwórz okno dialogowe konfiguracji<br/>systemu i wybierz kartę TX Ctrl .</li> <li>Wybierz RTS w obszarze aktywacji PTT,<br/>a następnie wybierz numer portu<br/>seryjnego, aby dopasować go do portu<br/>RigExpert TI-5 PTT/CW/EXTFSK (patrz<br/>instrukcja konfiguracji sterownika).</li> </ol>                                                                                                    | Sysop Setup       X         RX Out       TX Ctrl       DTMF       Ident       Options       Signals       Remt       RF Info         PTT Activation       External YOX       ASCII Serial       Serial Port:       ASCII Serial       COM4       C         ASCII Serial       COM4       G       DTR       9600 bps       Key PTT On Local Transmit         OK       Cancel       Help                                                                                                    |
| 3. Wybierz kartę <b>RX Ctrl</b> . Aby skorzystać<br>z funkcji sprzętowego wykrywania nośnej<br>(squela), wybierz <b>Serial CD</b> w obszarze<br><b>Carrier Detect</b> , a następnie wybierz<br><b>Serial Port</b> w celu dopasowania portu<br><b>PTT/CW/EXTFSK</b> z urządzeniem<br>RigExpert TI-5 (patrz przewodnik<br>konfiguracji sterownika). Może być<br>konieczne zaznaczenie pola wyboru <b>Invert</b><br><b>Sense</b> dla niektórych transceiverów. | Sysop Setup       X         RX Ctrl       TX Ctrl       DTMF       Ident       Options       Signals       Remt       RF Info         Carrier Detect       VOX Delay (ms):       1000 ±         Manual       VOX Delay (ms):       500 ±         QOX       Anti-Thump (ms):       500 ±         ClifFreq Delay (ms):       3000 ±         Serial DSR       Serial Port:       CDM4 ▼         Invert Sense       Invert Sense                                                                                                    |
| Jednak w niektórych przypadkach lepiej<br>jest zaznaczyć pole wyboru <b>VOX</b> , aby nie<br>używać squela transceivera.                                                                                                    | Squelch Crash Anti-Trip       Duration (ms):       50 =       OK       Cancel                                                                                                    |

## Załącznik A

### Zmiana wzmocnienia wejścia lub wyjścia audio, szybkości transmisji FSK i innych ustawień zworek

W niektórych przypadkach konieczna jest zmiana wzmocnienia wejścia lub wyjścia audio, aby spełnić wymagania transceivera, lub wykonanie innych dodatkowych ustawień. Otwórz pudełko RigExpert TI-5 za pomocą śrubokręta. Znajdź odpowiednią zworkę i ustaw ją w nowej pozycji zgodnie z poniższym rysunkiem.

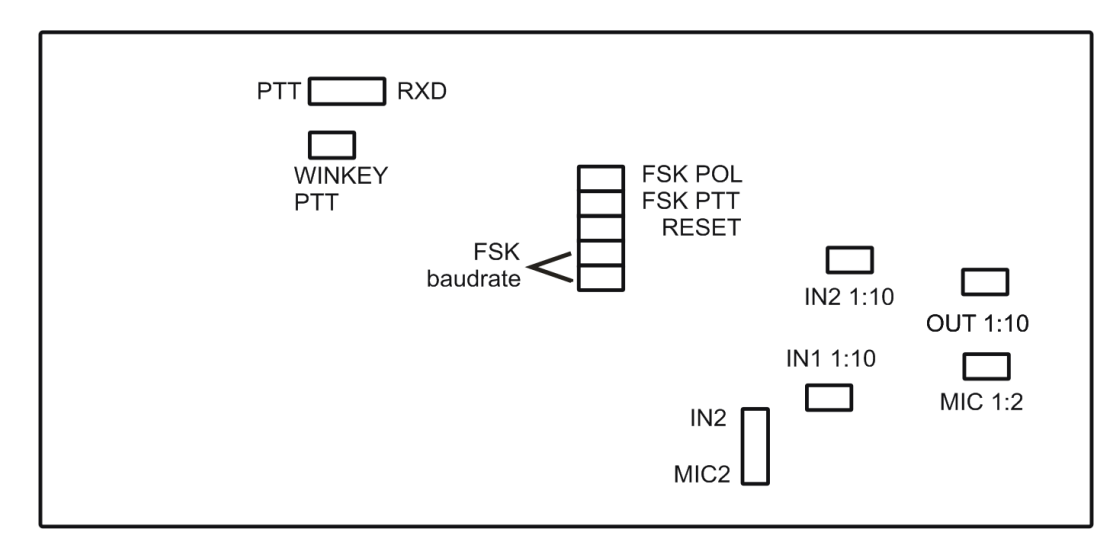

RigExpert TI-5 płyta PCB

- 1. **PTT/RXD**. W lewo: złącze PTT/RXD skonfigurowane jako dodatkowe wyjście PTT. W prawo: złącze PTT/RXD wysyła dane CAT z urządzenia (przekonwertowane na poziomy RS-232).
- 2. WINKEY PTT. Załóż tę zworkę, jeśli chcesz, aby chip WINKEY sterował linią PTT transceivera
- 3. FSK POL. Zdejmij/Załóż tę zworkę, aby zmienić polaryzację wyjściowego sygnału FSK.
- 4. FSK PTT. Załóż tę zworkę, jeśli chcesz, aby linia PTT TRx-a była aktywowana poprzez transmisję FSK
- 5. **RESET**. Nie używana.
- FSK baudrate. Połącz te dwie zworki, aby ustawić 45,45 bodów, 75 bodów, 100 bodów "programowego" FSK. Zobacz opis na płytce drukowanej TI-5.
- 7. IN1 1:10. Tłumik kanału 1 (odbiornik główny) (1:10).
- 8. IN2 1:10. Tłumik kanału 1 (odbiornik dodatkowy) (1:10).
- 9. **OUT 1:10**. Tłumnik sygnału do nadajnika (1:10).
- 10. MIC 1:2. Tłumnik sygnału z mikrofonu (1:2).
- 11. **IN2/MIC2**. Druga (po prawej) konfiguracja kanału audio. Wybierz IN2, aby użyć prawego kanału do nagrywania dźwięku z subodbiornika transceivera. W pozycji MIC2 mikrofon jest stale podłączony do prawego kanału audio.

### Ustawienia fabryczne:

- WINKEY PTT and FSK PTT are ON
- Receiver and transmitter attenuators are ON
- IN2/MIC2 is set to IN2
- FSK baudrate is set to 45.45 baud

## Załącznik B Schemat podłączenia 25-pinowego złącza transceivera

| Nr<br>Pin | Nazwy pinów | Opis                                                            |  |  |
|-----------|-------------|-----------------------------------------------------------------|--|--|
| 1         | FSK_OC      | FSK open-collector output                                       |  |  |
| 14        | FSK_PULLUP  | Pullup to +5V through 4.7K resistor                             |  |  |
| 2         | DIT         | CW paddle input (dit), shorten to ground                        |  |  |
| 15        | DAH         | CW paddle input (dah), shorten to ground                        |  |  |
| 3         | VCC         | +5V output (USB power line)                                     |  |  |
| 16        | PTT5V       | TTL-level PTT output (5V in transmit, 0V in receive mode)       |  |  |
| 4         | CW_OC       | Open-collector CW output                                        |  |  |
| 17        | PTT_OC      | Open-collector PTT output                                       |  |  |
| 5         | SQ          | Squelch input, 4.7K resistor pullup to +5V                      |  |  |
| 18        | 12V_MAX     | +12V output (generated by MAX232 chip)                          |  |  |
| 6         | SPK_TRCVR2  | Transceiver audio output (speaker), sub receiver                |  |  |
| 19        | RXD_OE      | Serial input (5V levels), connect RXD5V to VCC to activate this |  |  |
|           |             | input                                                           |  |  |
| 7         | CIV_IN      | CI-V input (ICOM transceivers), pulled up to 12V_TRCVR with     |  |  |
|           |             | 4.7K resistor                                                   |  |  |
| 20        | 12V_TRCVR   | Connect to VCC to power the CIV_IN input                        |  |  |
| 8         | CIV_OUT     | CI-V open-collector output (ICOM transceivers), connect to      |  |  |
| -         |             |                                                                 |  |  |
| 21        | CO_PULLUP   | Pullup to +5V through 4.7K resistor                             |  |  |
| 9         | TXD12V      | RS-232-compatible serial output (±12V levels)                   |  |  |
| 22        | RXD12V      | RS-232-compatible serial input (±12V levels)                    |  |  |
| 10        | TXD5V       | Serial output (5V levels)                                       |  |  |
| 23        | RXD5V       | Serial input (5V levels)                                        |  |  |
| 11        | GND         | Digital ground                                                  |  |  |
| 24        | GND         | Digital ground                                                  |  |  |
| 12        | SPK_TRCVR   | Transceiver audio output (speaker), main receiver               |  |  |
| 25        | MIC_TRCVR   | Transceiver audio input (microphone)                            |  |  |
| 13        | AGND_TRCVR  | Audio signal ground                                             |  |  |

Schematy kabli dla najpopularniejszych transceiverów można znaleźć w artykule na stronie:

https://rigexpert.com/transceiver-cables-for-rigexpert-interfaces/#

Copyright © 2010 Rig Expert Ukraine Ltd.

RigExpert is a registered trademark of Rig Expert Ukraine Ltd.